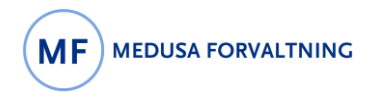

# 1 Innledning

Nasjonale veiledere er utarbeidet av <u>Nasjonalt forvaltningsråd for Medusa</u>. De gir et felles grunnlag for lik føring i Medusa og muliggjør sammenlignbare data mellom HF. I utarbeidelsen av veilederne legges det ned et grundig arbeid for å best mulig sikre en god praksis i bruk av Medusa og nasjonal nytteverdi. Nasjonale veiledere er fyldigere forklart i kapittel <u>5 Nasjonale veiledere, mønsterpraksis og tilpasninger</u>.

Denne veilederen er fokusert på Siemens teamplay Fleet (tpF)-integrasjon og hvordan kommunikasjon med leverandøren fungerer via saken. Opprettelse av en sak på utstyr, og tildele den til leverandøren resulterer i en tråd av kommunikasjon mellom kunde (Medusa-brukere) og Siemens.

# 2 Innhold

| 1 | Innlednir    | ng                                                    | 1      |
|---|--------------|-------------------------------------------------------|--------|
| 2 | Innhold.     |                                                       | 1      |
| z | Siemens      | s teamplay Elect-integrasion mot Medusa               | 2      |
| 5 | 3 1 Mannir   | og av utstyr mot leverandør                           | 2<br>۲ |
|   |              |                                                       |        |
|   | 3.2 Opprett  | le en sak                                             | 4      |
|   | 3.2.1        | Utfylling av saksskjemaet                             | 5      |
|   | 3.2.2        | Dokumenter                                            | 7      |
|   | 3.2.3        | Opprette tiltak og tilkoble saken til en arbeidsordre | 8      |
|   | 3.2.4        | Konversasjon                                          | 9      |
|   | 3.2.5        | Sende saken til leverandør ved å opprette en Ticket   | 10     |
|   | 3.3 Tildele  | sak                                                   | 12     |
| 4 | Utdypnir     | ng og definisjon                                      | 13     |
|   | 4.1 Åp       | one saker                                             |        |
| 5 | Nasjonal     | le veiledere, mønsterpraksis og tilpasninger          | 14     |
|   | 5.1 Mønste   | erpraksis                                             | 14     |
|   | 5.2 Tilpasni | inger og lokale veiledere                             |        |
|   |              |                                                       | 1      |

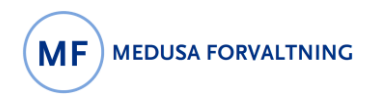

# Siemens teamplay Fleet-integrasjon mot Medusa

Nasjonal veileder

## 3 Siemens teamplay Fleet-integrasjon mot Medusa

#### 3.1 Mapping av utstyr mot leverandør

Etter at integrasjonen er satt opp, dukker det opp en ny fane øverst på utstyrsbilde, «Eksternt system», der man kan koble utstyr inn mot det samme apparat i leverandørens system, Siemens teamplay Fleet. Mapping av utstyr er et engangsarbeid i Medusa.

| Utstyr 61020 Garanti |                                |                  |                                |                 |                        |                                  |   |       |
|----------------------|--------------------------------|------------------|--------------------------------|-----------------|------------------------|----------------------------------|---|-------|
| Utstyrsinformasjon   | n IT Relasjon Person           | vern Ekster      | nt system                      |                 |                        |                                  |   |       |
| Reg.nr.              | 61020                          | Serienr.         | 246646                         |                 | Driftstatus            |                                  | ~ | N.    |
| Utstyrsgruppe        | CT-system, komplett, helkropp  | Kode             | Q 13190-19316                  | $+ \rightarrow$ | <u>Signatur</u>        | ${f Q}$ Jan Peder Solbø (jso011) |   | = = - |
| Fabrikat             | Siemens                        | Modell           | 10742326                       |                 | Faggruppe              | NARVIK                           | ~ |       |
| Handelsnavn          | SOMATOM Force                  |                  |                                |                 | <u>Utstyrskategori</u> | MTU                              | ~ |       |
| Plassering           | Røntgen Narvik ; Røntgen avdel | ing ; Diagnostis | k klinikk ; UNN ; UNN HF ; Hel |                 | Brukers kallenavn      |                                  |   |       |
| UDI                  | SIEMENSOAX                     |                  |                                |                 | Filter                 | Narvik                           | ~ |       |
| Eign/elacorian       |                                |                  |                                |                 |                        | 1 0                              |   |       |

| Utstyr 61020<br>Utstyrsinformasjon IT Relasjon Personvern Eksternt system<br>Utstyr Legg til<br>This equipment is not mapped to external system yet. Use the Add button to map. | Klikk «Eksternt system», «Legg til» og velg<br>den riktige Connector/HF.<br>Deretter finner du det riktige utstyret til å<br>mappe.<br>NB! Dersom du ikke finner det aktuelle<br>apparatet i listen bør det tas kontakt med<br>Siemens kontaktperson, evt. Medusa-<br>forvalter i ditt HF. |
|----------------------------------------------------------------------------------------------------|----------------------------------------------------------------------------------------------------|
| Utstyr 59359       Garanti         Utstyrsinformasjon       IT       Relasjon       Personvern       Eksternt system                                                            | Etter mapping av utstyr blir tpF-ID-nummer<br>synlig på bildet.<br>Der kan du trykke på og se informasjon som<br>er registrert på tpF.                                                                                                    |

#### 3.2 Opprette en sak

I denne veilederen finner du beskrivelsen av hvordan man kan opprette en ny sak og hvordan den kan tildeles leverandør/Siemens.

Dette er ikke en komplett veileder for saksregistrering. Dersom du er interessert i å få vite mer om saksregistrering, sjekk denne lenken her.

| Utstyr 46532       |                                                                                  | Garanti utgått 🛛 🔿                                                    | Utstyrsbilde > |
|--------------------|----------------------------------------------------------------------------------|-----------------------------------------------------------------------|----------------|
| ,                  |                                                                                  |                                                                       | Trykk på «+ O  |
| Utstyrsinformasjo  | IT Relasjon Sikkerhet External System                                            |                                                                       | , ,            |
| Reg.nr.            | 46532 Serienr. 95932                                                             | <u>Signatur</u> Q                                                     |                |
| Utstyrsgruppe      | CT-system, komplett, heikropp Kode Q 13190-17947                                 | + → Faggruppe TR-Bilde - CT ✓                                         |                |
| Fabrikat           | Siemens Modell Definition AS                                                     | Utstyrskategori MTU 🗸                                                 |                |
| Handelsnavn        | Somatom Definition AS Open                                                       | Alias                                                                 |                |
| Plassering         | Stråleterapi ; Kreftavdelingen med stråleenhet ; Kirurgi-, kreft- og kvinnehelse | Filter Tromsø 🗸                                                       |                |
| UDI                |                                                                                  | ]                                                                     |                |
| Eier/plassering    | Sakar                                                                            | Opprett sak fra mal 🕀 Opprett sak                                     |                |
| Notater            | Janci                                                                            | G oppiete sale no man G oppiete sale W                                |                |
| Arbeidsordre       |                                                                                  | $\nabla$                                                              |                |
| Ekstern service    | Saksnr. Registrert ⊽ Emne Tildelt signatur Kat                                   | egori Status Prioritet Rapportert dato / ti Planlagt start Planlagt s |                |
| Tester             | Ingen rader funnet                                                               |                                                                       |                |
| Drift-, tilstand-, |                                                                                  |                                                                       |                |
| og øvrig           |                                                                                  |                                                                       |                |
| informasjon        |                                                                                  |                                                                       |                |
| Dokumenter         |                                                                                  |                                                                       |                |
| Leverandør         |                                                                                  |                                                                       |                |
| Økonomi- og        |                                                                                  |                                                                       |                |
| Innkjøpsdata       |                                                                                  |                                                                       |                |
| Planlegg           |                                                                                  |                                                                       |                |
| vedlikehold        |                                                                                  |                                                                       |                |
| Attributt          |                                                                                  |                                                                       |                |
| Autola             |                                                                                  |                                                                       |                |
| Avtale             |                                                                                  |                                                                       |                |

## 3.2.1 Utfylling av saksskjemaet

Da kommer du til dette vinduet, og det må utfylles slik:

|                                                                                                    | Kundekonto: Brukernavn                                                                                                    |
|----------------------------------------------------------------------------------------------------|----------------------------------------------------------------------------------------------------|
|                                                                                                    | Kundens navn: Navn på feilmelder                                                                                                    |
| Image: Tilbake       Nullstill       Lagre       Effektuere       Effektuere og opprett AO         Ny sak       Image: Tilbake       Image: Tilbake       Image: Tilbake       Image: Tilbake         Kundekonto       Image: Tilbake       Image: Tilbake       Image: Tilbake       Image: Tilbake         Kundekonto       Image: Tilbake       Image: Tilbake       Image: Tilbake       Image: Tilbake         Image: Tilbake       Image: Tilbake       Image: Tilbake       Image: Tilbake       Image: Tilbake         Image: Tilbake       Image: Tilbake       Image: Tilbake       Image: Tilbake       Image: Tilbake         Image: Tilbake       Image: Tilbake       Image: Tilbake       Image: Tilbake       Image: Tilbake         Image: Tilbake       Image: Tilbake       Image: Tilbake       Image: Tilbake       Image: Tilbake         Image: Tilbake       Image: Tilbake       Image: Tilbake       Image: Tilbake       Image: Tilbake         Image: Tilbake       Image: Tilbake       Image: Tilbake       Image: Tilbake       Image: Tilbake       Tilbake         Image: Tilbake       Image: Tilbake       Image: Tilbake       Image: Tilbake       Tilbake       Tilbake         Image: Tilbake       Image: Tilbake       Image: Tilbake       Tilbake       Tilbake       Tilba | Kundens telefon: Telefonnummer til den som melder<br>feil.<br>Felles sak: Avkrysset felt betyr at saken er synlig for<br>andre brukere i samme enhet.                                                                            |
| Kundens navn     Normatic       Kundens telefon     Modell       Definition AS       Signatur       mtafbi                                                                                                    | Utstyr/Anlegg: MTU- eller anleggsnummer. Bruk +<br>for å søke opp og legge inn og - for å fjerne.                                                                                                    |
| Utstyr/anlegg Q   Kategori Underkategori Status Prioritet Klassifisering Sakstype Sakstype Kontrolispørsmål Saker Tilbakemelding                                                                                                    | Emne og Detaljer: Beskrivelse av feilen.<br>Du kan deretter fortsette ved å trykke på<br>«Effektuere».<br>Obs! I tilfelle det er ønskelig å koble saken til en<br>arbeidsordre, skal du trykke på «Effektuere og opprett<br>AO». |
| Saksmaler       ☆ ⊥         Vis maks:       10 ✓ poster       ✓ Utstyr       Categori       Fritekst       ○                                                                                                    |                                                                                                    |

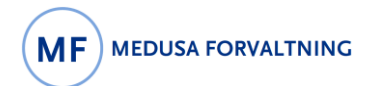

| 💮 Tilbake 💾 Lagre 🚺 | Endre 🔻 🔨 Utfør 💌 🖨 Utskrift 💌 📿 Kor       | fidensiell 🛈 Historikk                                                  |                                                                                |
|---------------------|--------------------------------------------|-------------------------------------------------------------------------|--------------------------------------------------------------------------------|
| Sak 4665            |                                            |                                                                         | på forrige side blir overført<br>ber i saksskiemaet                            |
| Sak Plan/Utfør      | Dokumenter Konversasjon Kommentar          | Over-/underordnede sak Relatert info                                    | ner i suksskjemaet.                                                            |
| Saksdata Kontrolls  | pørsmål Kontaktpersoner Produkt bestilling | Tilbakemelding Tiltak External System                                   | Her kan man registrere mer<br>informasjon, legge til<br>dokumentasion/bilde.og |
| Kundekonto          | $\bigcirc + - \oplus \rightarrow$          |                                                                         | lage en «Ticket» til                                                           |
| Kundens navn        |                                            | - · · · · · · · · · · · · · · · · · · ·                                 | leverandør for å sende                                                         |
| Kundens telefon     |                                            | Rapportert dato / tid 10.08.2023 13:13                                  | saken videre                                                                   |
|                     | Felles sak                                 | Saksansvarlig                                                           | Saken videre.                                                                  |
| Utstvr/anlegg       | Q 46532 + -→                               | Tildelt gruppe                                                          |                                                                                |
| 21 22               | Utstyr eksponert for smitte                | Tildelt signatur                                                        |                                                                                |
| Prosjekt/Oppdrag    | $+ - \rightarrow$                          | Rapportert gjennom Telefon 🗸                                            |                                                                                |
|                     |                                            |                                                                         |                                                                                |
| <u>Kategori</u>     | Service (Tromsø) (Service)                 | Urgency                                                                 |                                                                                |
| <u>Status</u>       | Tildelt 🗸                                  | Innvirkning                                                             |                                                                                |
| Prioritet           | Normal 🗸                                   | Underkategori –                                                         |                                                                                |
|                     | Stor                                       | Klassifisering –                                                        |                                                                                |
|                     |                                            | Sakstype 🗸                                                              |                                                                                |
| Kunda               | 122020 O Strålstorppi i Kraftpudelingen    | mad stržianskatu Kirurai, kraft, og javignakalsaktinikkon (TINN) (TINN) |                                                                                |
| Empe                | TEST                                       |                                                                         |                                                                                |
| <u>enne</u>         | Dette er en TEST-sak!                      |                                                                         |                                                                                |
|                     |                                            |                                                                         |                                                                                |
|                     |                                            |                                                                         |                                                                                |
| Detalier            |                                            |                                                                         |                                                                                |
|                     |                                            |                                                                         |                                                                                |
|                     |                                            |                                                                         |                                                                                |
|                     |                                            | 17                                                                      |                                                                                |
|                     |                                            |                                                                         |                                                                                |
|                     |                                            |                                                                         |                                                                                |
|                     |                                            |                                                                         |                                                                                |

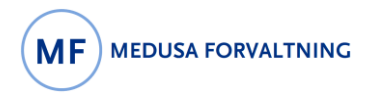

### 3.2.2 Dokumenter

| 📀 Tilbake 🎦 Lagre 🗹 Endre 🔻 🔨 Utfør 🔻 🖨 Utskrift 🔻 🔘 Konfidensiell 🕓 Historikk                       | For å legge til dokument eller                                             |
|----------------------------------------------------------------------------------------------------|----------------------------------------------------------------------------|
| Sak 4665                                                                                             | bilde, skal man velge «+Nytt<br>dokument» under fanen for<br>«Dokumenter». |
| Sak Plan/Utfør Dokumenter Konversasjon Kommentar Over-/underordnede sak Relatert info                |                                                                            |
| ✓ ⊕ Nytt dokument                                                                                    |                                                                            |
| 🗌 Kode 🗌 Kodedel 🗌 Utstyr 🗌 Anlegg 🗌 Arbeidsordre 🗌 Avtale 🗌 Prosjekt                                |                                                                            |
| Vis inaktive dokumenter                                                                              |                                                                            |
| $ ( \langle 1-0 \rangle ) $ av 0 Poster per side 100 V                                               |                                                                            |
| Beskrivelse Dokumenttype Synlig for kunde Navigere till Viktighet Lagring Dokument Oppdatert av Oppd |                                                                            |
| Ingen rader funnet                                                                                   |                                                                            |
|                                                                                                    |                                                                            |
|                                                                                                    |                                                                            |

## 3.2.3 Opprette tiltak og tilkoble saken til en arbeidsordre

| Oritle Confidensiell Confidensiell Confidence Confidence | Saken kan kobles til en<br>arbeidsordre via «Tiltak».<br>Dette gjøres ved å koble til<br>en eksisterende AO, eller |
|----------------------------------------------------------------------------------------------------|----------------------------------------------------------------------------------------------------|
| Sak Plan/Utfør Dokumenter Konversasjon Kommentar Over-/underordnede sak Relatert info                                                                                                    | ny AO.                                                                                                    |
| Saksdata Kontrollspørsmål Kontaktpersoner Produkt bestilling Tilbakemelding Tiltak External System                                                                                                    |                                                                                                    |
| <b>Opprett tiltak</b>                                                                                                    |                                                                                                    |
| 🕐 Tiltak kan registreres på alle saker som er koblet til arbeidsordre. Fordi en sak ikke er koblet til en arbeidsordre, kommer den til å lages automatisk.                                                                                                    |                                                                                                    |
| $(2)$ $(<1-0>$ av 0 Poster per side 100 $\checkmark$                                                                                                    |                                                                                                    |
| AO nr AO type Oppgave/feilbeskrivelse Reg.nr. Anlegg ID Utstyrsgruppe Fabrikat Modell Oppdatert Anlegg navn Serienr.                                                                                                    |                                                                                                    |
|                                                                                                    |                                                                                                    |
|                                                                                                    |                                                                                                    |
|                                                                                                    |                                                                                                    |

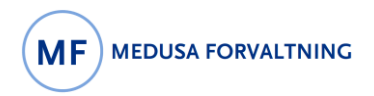

#### 3.2.4 Konversasjon

| O Tilbake      Lagre      Endre      ✓ Utfør      O Utskrift      O Konfidensiell      Historikk      ✓ 4665      ✓     Sak 4665                                                                                               | Info fra Konversasjon og<br>Kommentar blir <u>IKKE</u> sendt<br>automatisk til Siemens via<br>tpF. |
|----------------------------------------------------------------------------------------------------|----------------------------------------------------------------------------------------------------|
| Sak     Plan/Utfør     Dokumenter     Konversasjon     Over-/underordnede sak     Relatert info       Konversasjon                                                                                                    |                                                                                                    |
| Nedenfor vises den konversasjon som inntil nå forekommet i saken. Både du og kunden kan se alle deler i konversationen. Kunden kan dog ikke slette en kommentar. Klikk på tasten 'Ny svar' for å legge til et svar til kunden. |                                                                                                    |
| $\bigotimes \ll \langle 1-0 \rangle \gg$ av 0 Poster per side 100 $\checkmark$                                                                                                    |                                                                                                    |
| ID Svar fra Dato Melding Sendt til                                                                                                    |                                                                                                    |
| Ingen rader funnet                                                                                                    |                                                                                                    |
|                                                                                                    |                                                                                                    |
|                                                                                                    |                                                                                                    |

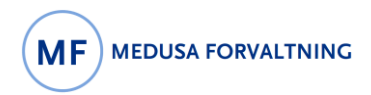

## 3.2.5 Sende saken til leverandør ved å opprette en Ticket

| © Tilbake 💾 Lagre 🗹 Endre ▼ 🔨 Utfør ▼ 🖨 Utskrift ▼ 🔿 Konfidensiell 🕓 Historikk<br>Sak 4665                                                                                                    | For å sende saken videre til<br>leverandøren via tpF, må man<br>opprette en Ticket, ved å trykke<br>på «Create ticket» under |
|----------------------------------------------------------------------------------------------------|----------------------------------------------------------------------------------------------------|
| Sak Plan/Utfør Dokumenter Konversasjon Kommentar Over-/underordnede sak Relatert info                                                                                                    | «External System».                                                                                                    |
| Saksdata         Kontrollspørsmål         Kontaktpersoner         Produkt bestilling         Tilbakemelding         Tiltak         External System           Siemens teamplay Fleet         Helse Nord         Create ticket         Create ticket | NB! Husk å lagre saken, for å få<br>med registrert informasjon til<br>skjemaet/ticket for å sende<br>videre til tpF.         |

| Lagre og lukk                     |                                                                | vinduet opp.                                                                                                    |
|-----------------------------------|----------------------------------------------------------------|----------------------------------------------------------------------------------------------------|
| Create ticket in Sieme            | ns Healthineers teamplay Fleet                                 | Informasjon som allerede er registrert i<br>saksskjemaet kommer opp her i dette vinduet,                                        |
| Short description                 | TEST                                                           | dersom det er lagret.                                                                                                    |
| Description                       | Dette er en TEST-sak!                                          | Fyll ut resten av skjemaet her, velg de<br>dokumentene som skal sendes videre til<br>leverandøren, og trykk på «Lagre og Lukk». |
| Category                          | Technical                                                      | Husk! Det er KUN dette skjemaet som er synli                                                                                    |
| Creator first name                |                                                                | for leverandør, ikke hele saken.                                                                                                |
| Creator last name                 |                                                                |                                                                                                    |
| Creator email                     |                                                                |                                                                                                    |
| Creator Phone                     |                                                                |                                                                                                    |
| Impact                            | System Partially Down                                          | ×                                                                                                    |
| Contact first name                |                                                                | Nå har du opprettet en sak på teamplay Fleet                                                                                    |
| Contact last name                 |                                                                | Medusa. Dvs. du har opprettet og registrert                                                                                     |
| Contact email                     |                                                                | samme informasjon, både i Medusa og Sieme                                                                                       |
| Contact phone                     |                                                                | teamplay Fleet samtidig.                                                                                                    |
| Danger For patient                | Unknown                                                        | ~                                                                                                    |
| Purchase order number             |                                                                |                                                                                                    |
|                                   |                                                                |                                                                                                    |
| Attachments to include            |                                                                |                                                                                                    |
| fce7afd9-6aa7-4cc6-a3f0-f8457     | a4dd31a.xlsx (fce7afd9-6aa7-4cc6-a3f0-f8457a4dd31a.xlsx)       |                                                                                                    |
| 🗌 R1312 Fysikerkontroll 2019 - UN | NN Tromsø Stråleterapi CT2 db245.pdf (R1312 Fysikerkontroll 20 | - UNN Trc                                                                                                    |
| Universitetssykehuset Nord_348    | 1146769_20201124.pdf (Universitetssykehuset Nord_348114676     | 20201124.                                                                                                    |
| R1402 Fysikerkontroll 2020 UNI    | N Tromsø stråleterapi CT2 MTA46532 db245.pdf (R1402 Fysikerk   | roll 2020 👻                                                                                                    |
|                                   |                                                                | >                                                                                                    |

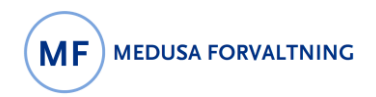

## 3.3 Tildele sak

| ♥ Tilbake ➡ Lagre ☑ Endre ▼ ♥ Utfør ▼ ➡ Utskrift ▼ ○ Kon<br>Sak 4665          Sak       Plan/Utfør       Dokumenter       Konversasjon       Kommentar         Saksdata       Kontrollspørsmål       Kontaktpersoner       Produkt bestilling                                     | fidensiell 🕑 Historikk          Over-/underordnede sak       Relatert info         Tilbakemelding       Tiltak | Etter at saken ble opprettet og<br>sendt til leverandør kan man<br>tildele en annen bruker eller en<br>faggruppe, og legge ved en<br>melding. |
|----------------------------------------------------------------------------------------------------|----------------------------------------------------------------------------------------------------|----------------------------------------------------------------------------------------------------|
| Kundekonto $\bigcirc$ + $-\oplus \rightarrow$                                                                                                    |                                                                                                    | På denne måten kan man                                                                                                    |
| Kundens navn                                                                                                    | Lagre og lukk                                                                                                  | informere de andre om saken                                                                                                    |
| Kundens telefon                                                                                                    | _                                                                                                    | for informasjon og oppfølging.                                                                                                    |
| Utstyr/anlegg       Q. 46532       + - →         □ Utstyr eksponert for smitte         Prosjekt/Oppdrag       + - →         Kategori       Service (Tromsø) (Service)       ✓         Status       Tildelt       ✓         Prioritet       Normal       ✓         Stor       Stor | Tildele sak   Faggruppe   Signatur     Melding                                                                 |                                                                                                    |
| Kunde 123020 Q Stråleterapi ; Kreftavdelingen                                                                                                    |                                                                                                    | J                                                                                                    |
| Emne TEST<br>Dette er en TEST-saki                                                                                                    |                                                                                                    |                                                                                                    |
| Detaljer                                                                                                    |                                                                                                    |                                                                                                    |
|                                                                                                    |                                                                                                    |                                                                                                    |

# 4 Utdypning og definisjon

## 4.1 Åpne saker

| 💾 Lagre 🛛 🗹 Endre           | 🔹 🔨 Utfør 🔻 🖨 Utskrift 🔻 🕓 Historikk < 🔇 46532                                                          | Etter at en sak er opprettet, vises det med gul farge på fanen «Saker». |  |  |  |  |  |  |  |
|-----------------------------|----------------------------------------------------------------------------------------------------|-------------------------------------------------------------------------|--|--|--|--|--|--|--|
|                             |                                                                                                    | Det betyr det ligger en sak som er fortsatt åpen, og er under           |  |  |  |  |  |  |  |
| Utstyr 46532                |                                                                                                    | behandling inntil saken blir «Avsluttet» i Medusa.                      |  |  |  |  |  |  |  |
| Utstyrsinformasion          | IT Delarion Sikkerhet Evternal System                                                                   |                                                                         |  |  |  |  |  |  |  |
| -                           |                                                                                                    |                                                                         |  |  |  |  |  |  |  |
| Reg.nr.                     | 46532 Serienr. 95932 Signatur                                                                           |                                                                         |  |  |  |  |  |  |  |
| Utstyrsgruppe               | CT-system, komplett, heikropp Kode Q 13190-17947 $+ \rightarrow Faggruppe$                              |                                                                         |  |  |  |  |  |  |  |
| Fabrikat                    | Siemens Modell Definition AS <u>Utstyrskatego</u>                                                       |                                                                         |  |  |  |  |  |  |  |
| Handelsnavn                 | Somatom Definition AS Open Alias                                                                        |                                                                         |  |  |  |  |  |  |  |
| Plassering                  | Straleterapi ; Kreftavdelingen med straleenhet ; Kirurgi-, kreft- og kvinnehelse Filter                 |                                                                         |  |  |  |  |  |  |  |
|                             |                                                                                                    |                                                                         |  |  |  |  |  |  |  |
| Eier/plassering             | Eier/plassering                                                                                         |                                                                         |  |  |  |  |  |  |  |
| Notater                     | Eine 122020 O Strälstereni i Kenftuudelingen med strålanghet i Kinural i kenft                          |                                                                         |  |  |  |  |  |  |  |
| Arbeidsordre                | Øk. Ansvarlig         123020         Q Stråleterapi ; Kreftavdelingen med stråleenhet ; Kirurgi-, kreft |                                                                         |  |  |  |  |  |  |  |
| Ekstern service             |                                                                                                    |                                                                         |  |  |  |  |  |  |  |
| Tester                      | Plassering 123020 Q Stråleterapi ; Kreftavdelingen med stråleenhet ; Kirurgi-, kreft                    |                                                                         |  |  |  |  |  |  |  |
| Drift-, tilstand-,          | Fysisk plassering Q                                                                                     |                                                                         |  |  |  |  |  |  |  |
| informasjon                 | Rom/lab CT på Stråleterapi i Tromsø                                                                     |                                                                         |  |  |  |  |  |  |  |
| Dokumenter                  | Finansiert av                                                                                           |                                                                         |  |  |  |  |  |  |  |
| Leverandør                  |                                                                                                    |                                                                         |  |  |  |  |  |  |  |
| informasjon                 |                                                                                                    |                                                                         |  |  |  |  |  |  |  |
| Økonomi- og<br>Innkiøpsdata |                                                                                                    |                                                                         |  |  |  |  |  |  |  |
| Planlegg                    |                                                                                                    |                                                                         |  |  |  |  |  |  |  |
| vedlikehold                 |                                                                                                    |                                                                         |  |  |  |  |  |  |  |
| Attributt                   |                                                                                                    |                                                                         |  |  |  |  |  |  |  |
| Avtale                      |                                                                                                    |                                                                         |  |  |  |  |  |  |  |
| Saker                       |                                                                                                    |                                                                         |  |  |  |  |  |  |  |
|                             |                                                                                                    |                                                                         |  |  |  |  |  |  |  |
|                             |                                                                                                    |                                                                         |  |  |  |  |  |  |  |

## 5 Nasjonale veiledere, mønsterpraksis og tilpasninger

Nasjonale veiledere er utarbeidet av <u>Nasjonalt forvaltningsråd for Medusa</u>. De gir et felles grunnlag for lik føring i Medusa og muliggjør sammenlignbare data mellom HF. I utarbeidelsen av veilederne legges det ned et grundig arbeid for best mulig å sikre god praksis i bruk av Medusa og nasjonal nytteverdi.

Med likeverdig og god datakvalitet i Medusa, skaper dette et godt grunnlag og bred faglig kilde for samarbeid, analyser, beslutningsstøtte og gjenbruk. Samarbeid i beredskapssituasjoner kan være særlig viktig gjennom for eksempel oversikter over kritisk MTU og status på reservedeler.

#### 5.1 Mønsterpraksis

Det kan være flere måter å gjøre ting på i Medusa. Forholdene på sykehusene er også forskjellige. I denne veilederen er det lagt til grunn en antatt mønsterpraksis. Det er hensyntatt Medusas design og tiltenkte bruk kombinert med det som fremstår som beste praksis under de vanligste forholdene.

Vær nøye med språket i fritekstfelt. Skriv tydelig slik at andre forstår det som er skrevet, vær konkret og presis. Tekst skal være informativ og til nytte. Pasientopplysninger eller annen sensitiv informasjon skal ikke forekomme. Tekst skal ikke være "avslørende", unngå navn, personbeskrivelser o.l.

#### 5.2 Tilpasninger og lokale veiledere

Bruk av lokale veiledere, retningslinjer eller tilpasninger skal legge til grunn hensikten gitt i den nasjonale veilederen, slik at formålet med nasjonal deling og felles database oppnås. Lokale veiledere skal lenke til den nasjonale. Nasjonale veiledere finnes på <u>https://medusaforvaltning.no/support/veiledere/</u>.

# 6 Dokumenthistorikk

| Dokumentnavn<br>(filnavn)                           | Dokument-<br>versjon | Dokument-<br>dato | Kort beskrivelse av endring fra forrige versjon av dokumentet | Gjelder for MTA<br>og/eller BHM | Medusa-<br>modul | Tilpasset Medusa-<br>versjon | Utarbeidet av<br>HF | Signatur forfatter |
|-----------------------------------------------------|----------------------|-------------------|---------------------------------------------------------------|---------------------------------|------------------|------------------------------|---------------------|--------------------|
| Siemens teamplay<br>Fleet-integrasjon mot<br>Medusa | 1.0                  | 2024.12.16        | Dokument ble opprettet                                        | MTA og BHM                      | Utstyr og<br>Sak | 7.03.06                      | Helse Nord          | Minoo Javidifar    |